# Sådan bruger du Sipureco PR & kommunikation's online arkiv

Det er nemt at finde og købe billeder.

Gå til websitet http://sipureco.photodeck.com/

På websitet finder du altid **ARKIV** og **PORTFOLIO**.

- **ARKIV** er fotoarkivet, der løbende tilføres nye gode relevante billeder, som du kan købe til formål, der opfylder netop dit behov.
- **PORTFOLIO** er et udvalg af billeder, der præsenterer fotografiske stile og emner, som Jan Høst-Aaris/Sipureco har arbejdet med.

Når du lukker websitet op, kan det se sådan ud:

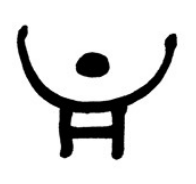

Sipureco PR & kommunikation

Jan Høst-Aaris Store Tingbakke 96 9310 Vodskov 21 66 40 18 jan@sipureco.dk www.sipureco.dk http://sipureco.photodeck.com

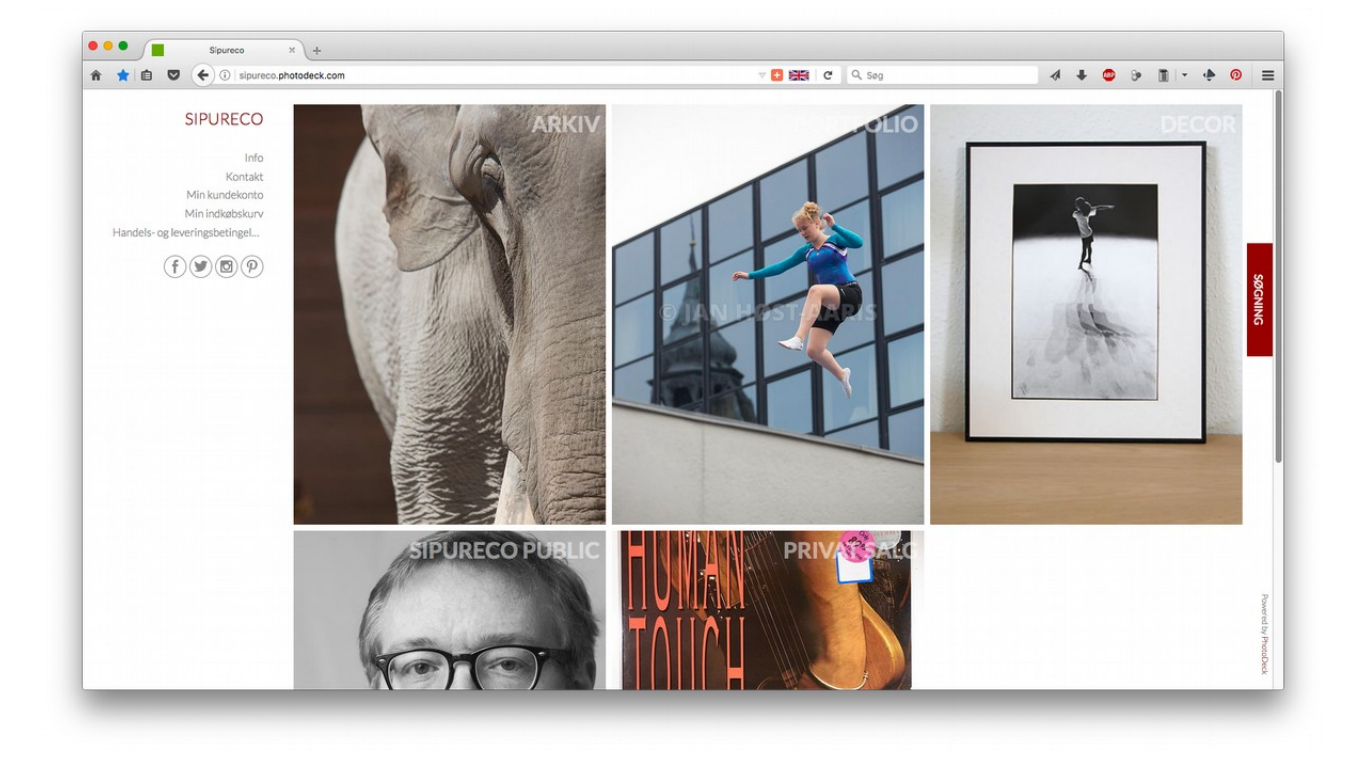

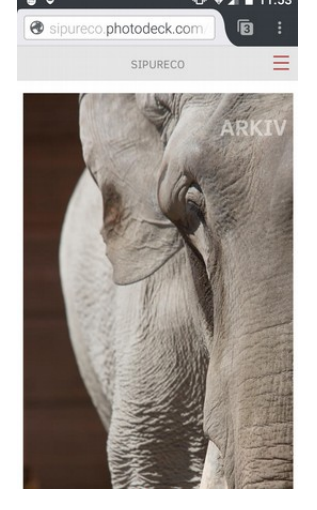

Har du brug for arkivfotos, så trykker du på billedet af elefanten, der fører dig til fotoarkivet.

Langt de fleste af billederne er taget til redaktionel journalistisk brug. Der er således ikke tale om modelbilleder med fotomodeller, der har givet tilladelse til kommerciel anvendelse.

Handels- og leveringsbetingelserne finder du dem ude til venstre i skærmbilledet på en computer.

På en smartphone eller tablet skal du først trykke på de tre streger øverst til højre for at komme til handels- og leveringsbetingelserne.

Har du spørgsmål eller ønsker om billeder i arkivet, er du meget velkommen til at kontakte Jan Høst-Aaris på telefon 21 66 40 18 eller skrive til jan@sipureco.dk.

## ARKIV

Når du trykker på ARKIV åbner et nyt skærmbillede med emner i fotoarkivet.

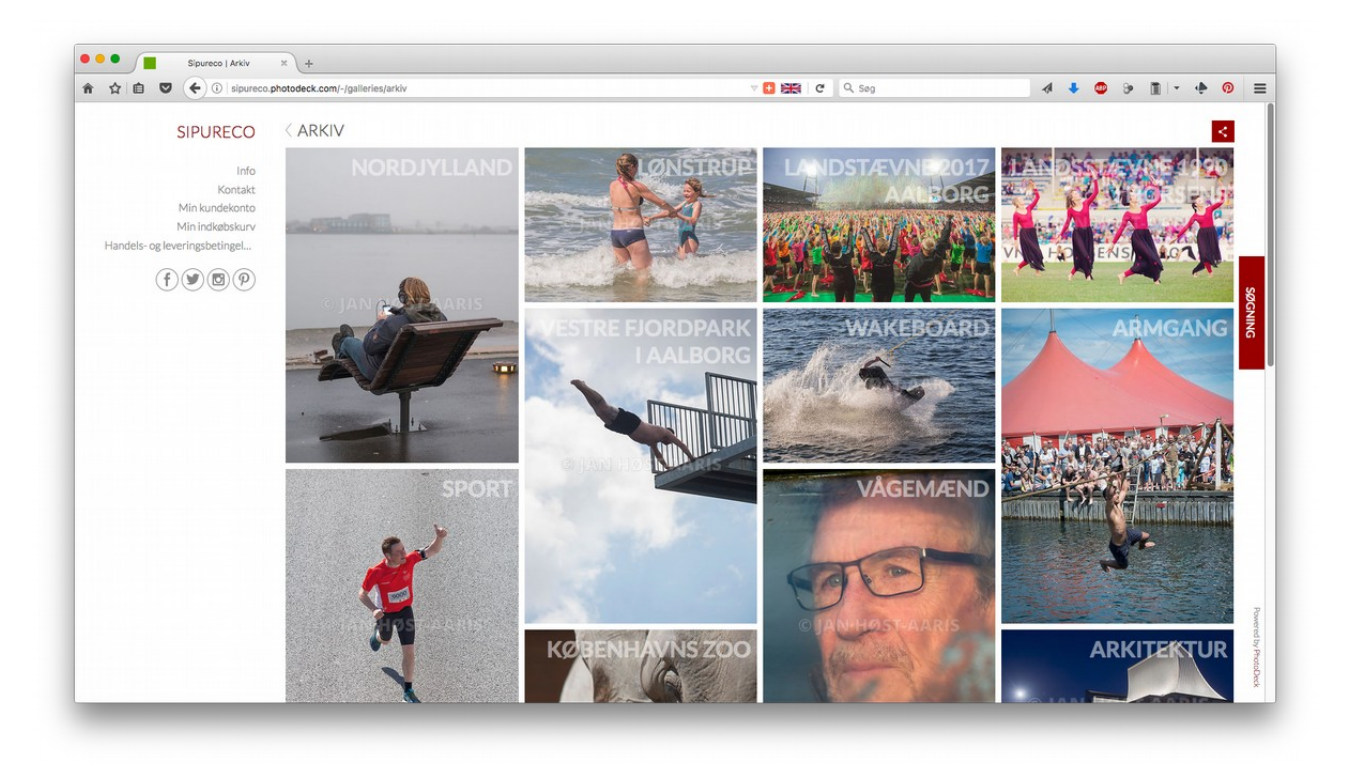

### SØGNING efter billeder

Ude til højre kan du se en lodret boks med teksten SØGNING. Fører du musemarkøren hen over SØGNING kan du indtaste søgeord, der er relevant for det eller de billeder, du leder efter. Det er en hurtig og effektiv måde til at finde fotos.

På en smartphone trykker du på de tre streger øverst til højre (se skærmbilledet på foregående side). Midt på det nye grå skærmbillede kan du indtaste dit søgeord. Der står i forvejen Image search eller dit senest anvendte søgeord.

Når du bruger søgefunktionen er det en god ide at starte bredt og snævre din søgning ind med yderligere søgeord. Prøv fx at skrive pige og tryk på Return-tasten, så får du vist billeder, der indeholder metadata-søgeordet "pige"

Tilføjer du Lønstrup efter pige bliver resultatet af den første søgning indsnævret til billeder, der indeholder pige OG Lønstrup

#### Emner

Som du kan se på skærmbilledet ovenfor indeholdet fotoarkivet en masse emner, fx NORDJYLLAND, SPORT, LANDSSTÆVNE I AALBORG. Under disse emner finder du billeder, der passer til emnet.

Lad os sige, at du leder efter et almindeligt flot situationsbillede taget om sommeren med publikum og Rubjerg Knude Fyr i baggrunden. Du har to muligheder for at finde passende fotos. Du kan skrive Rubjerg i SØGNING, som beskrevet ovenfor. Du kan også prøve at klikke på NORDJYLLAND, hvor Rubjerg Knude Fyr ligger. Så finder du emnet RUBJERG KNUDE FYR, klikker på emnet og finder billederne der.

Lad os sige, at billede 14 er lige det billede, du leder efter. Det klikker du på, så du kan se det i stor størrelse.

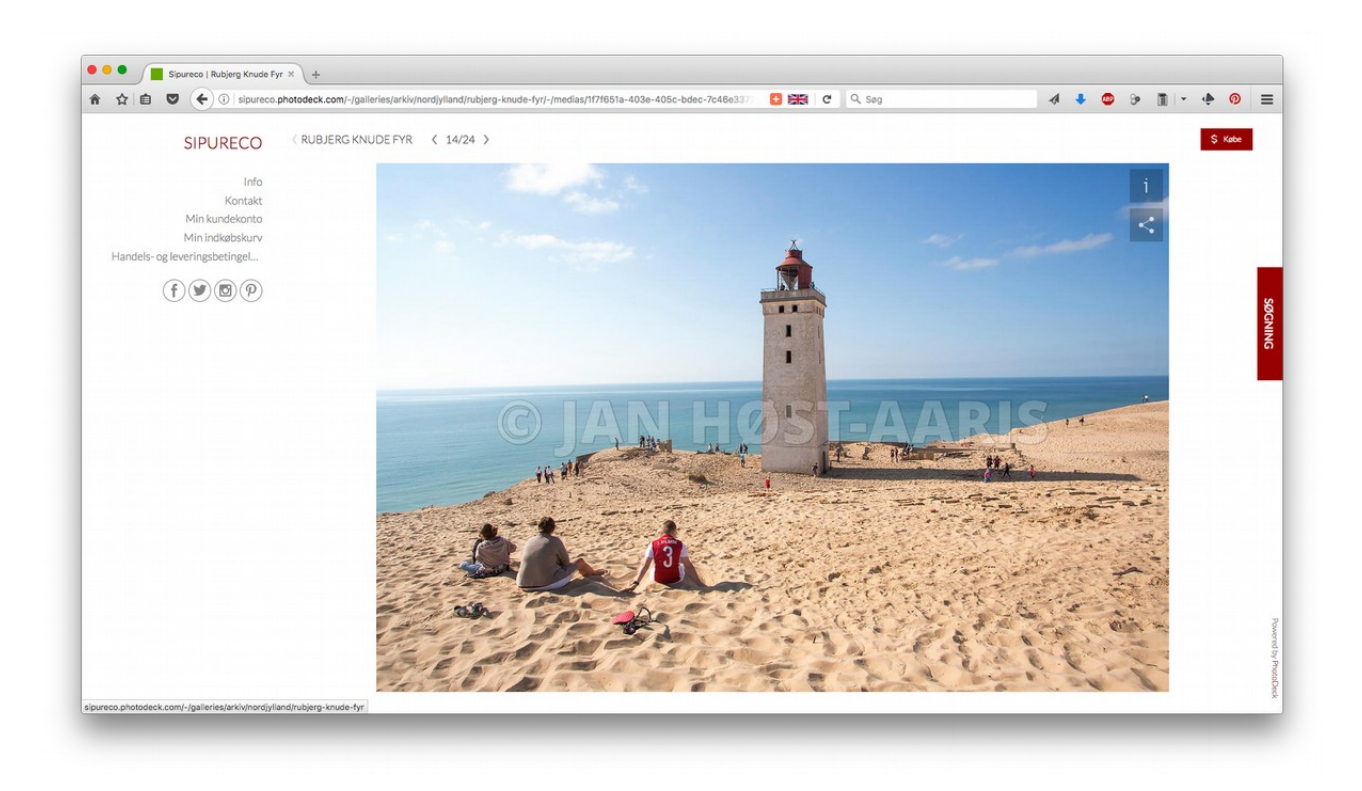

Vil du gerne vide mere om fotoet, kan du trykke på den lille mørke halvt gennemsigtige Billedinfoknap markeret med et "i". Billedinfo giver dig en beskrivelse af billedindholdet. Fotoets størrelse: 5760x3840 pixels. Printstørrelsen: 48.8x32.5 cm ved 300 dpi. Komprimeret størrelse JPRG-fil: 22,1 MB. Åbnet størrelse billede: 63,3 MB. Og du kan se de anvendte metadata søgeord.

Lige under Billedinfo-knappen finder du en Dele-knap. Den er du meget velkommen til at bruge til at gøre andre opmærksomme billedet. Det er fx nyttigt, hvis du gerne vil drøfte billedet med en kollega eller dele det med andre, fordi du synes at billedet er godt.

### Køb af et billede

Du har fundet billedet passer godt til det budskab, du er ved at formidle. Og du vil gerne bruge billedet til en 3 måneder lang online kampagne, der skal fremme nordjysk turisme. Så du vil gerne købe billedet.

Oppe i højre hjørne kan du se en rød boks med teksten: \$ Købe. Når du trykker på den, får du mulighed for at købe billedet. Billedet du køber er uden vandmærke.

| Pris                                                            | ×                                                                                                    |
|-----------------------------------------------------------------|----------------------------------------------------------------------------------------------------|
|                                                                 | Select product:         Redaktionelt brug         Redaktionelt brug på sociale medier         Profilering på Sociale medier         Download til privat brug         Kommerciel brug |
| Har du ikke fundet hvad du skal bruge?<br><b>Få et tilbud</b> › |                                                                                                    |
|                                                                 |                                                                                                    |

Først skal du vælge, hvordan du vil bruge fotoet:

Hvis du skal bruge fotoet til noget andet, der hverken er redaktionel brug, privat brug eller kommerciel brug, eller dit ønske om billedbrug ikke rigtig passer men nogle af mulighederne, så kontakt venligt Jan Høst-Aaris på enten telefon 21 66 40 18 eller e-mail jan@sipureco.dk.

Du trykker på Kommerciel brug, fordi du skal bruge billedet kommercielt til en online kampagne.

Det er gjort super nemt for dig. Du skal kun foretage fire valg.

| Pris                          |                            |                                                                                                    | ×                                                                            |
|-------------------------------|----------------------------|----------------------------------------------------------------------------------------------------|------------------------------------------------------------------------------|
| 33.                           | A LARCE                    | Select product:         Redaktionelt brug         Redaktionelt brug på sociale medier         Profilering på Sociale medier         Download til privat brug         Kommerciel brug                                                                           |                                                                              |
| Pris er uder                  | 1 moms.                    | Kommerciel anvendelse<br>Online markedsføring<br>Billedstørrelse på website<br>Op til og med 50% af websidens bredde<br>Antal websites billedet skal bruges på:<br>1<br>Geografisk område<br>Danmark<br>Varighed af brugen<br>Op til 3 måneder<br>DKK 1.441,30 | <ul> <li>.</li> <li>.</li> <li>.</li> <li>.</li> <li>.</li> <li>.</li> </ul> |
| Har du ikke<br>Få et tilbud : | fundet hvad du skal bruge? |                                                                                                    |                                                                              |

Billedstørrelse: Enten op til og med 50% af websidens bredde eller over 50% af websidens bredde.

Antal websites du kan publicere billedet på: Fra 1 website til over 50 websites.

Geografisk udbredelse: Det strækker sig fra hele Danmark til hele verden.

Varigheden af retten til at anvende billedet: Du kan vælge fra 1 dag til 5 år.

Når du har foretaget valgene, trykker du på knappen med teksten Tilføj til indkøbsvogn. Herefter får du at vide, hvor mange billeder, du har lagt i indkøbskurven, og hvad det koster uden moms.

| Min Indkøbskurv                            | × |
|--------------------------------------------|---|
| 1 item<br>Total før afgift (DKK): 1.441,30 |   |
| Fortsæt med at handle › View cart ›        |   |

Nu får du to muligheder: Fortsæt med at handle giver dig mulighed for at finde flere billeder i fotoarkivet eller se, hvad du har i indkøbskurven med henblik på at købe indholdet. Det kan se sådan ud:

|                           | 5   1.p.1.000.p.no |                                                                                                    |       | 4.          |        |                  |         |
|---------------------------|--------------------|----------------------------------------------------------------------------------------------------|-------|-------------|--------|------------------|---------|
| SIPURECO                  | < MIN IN           | DKØBSKURV                                                                                                    |       |             |        |                  |         |
| Info                      | Har du en kon      | to? Log på                                                                                                    |       |             |        |                  |         |
| Kontakt<br>Min kundekonto |                    |                                                                                                    |       | BUGG        |        |                  |         |
| Min indkøbskurv (1)       | Enhed              | Beskrivelse                                                                                                    | Antal | DKK         | Afgift | Tørn indkøbsvogn | -       |
| Handels- og leverings     | 1                  | Billede 20170719_loenstrup_5DM3_8860 -<br>Billeder til markedsføring : Online markedsføring ;                  | 4     | 4 4 4 4 0 0 | 0.5%   |                  | SØC     |
| ſVØ₽                      | ALL L              | op til 3 maneder ; Danmark ; 1 ; Op til og med 50%<br>af websidens bredde - Original fil (5760x3840<br>pixels) | 1     | 1.441,30    | 25%    | Fjern            | GNING   |
|                           | Total før afg      | ift (DKK)                                                                                                    | _     | 1.441,30    |        |                  | -       |
|                           |                    | Moms (25%)                                                                                                    |       | 360,33      |        |                  |         |
|                           | Total (DKK)        | _                                                                                                    | _     | 1.801,63    |        | _                | _       |
|                           | Adresse<br>Skift>  | Midtjylland<br>Denmark                                                                                         |       |             |        |                  |         |
|                           | -                  |                                                                                                    |       |             |        |                  | -       |
|                           | Fortsæt med a      | at handle >                                                                                                    |       |             |        | Til kassen ›     | a co oy |

Her ser du miniaturebilleder af de fotos, du har valgt. Du kan se, hvilke(t) billede du køber brugsretten til. I dette tilfælde giver købet brugsret til fotoet 20170719\_loenstrup\_5DM3\_8360 til online markedsføring i Danmark op til 3 måneder. Billedet må bruges i op til og med halv bredde af websiden billedet publiceres på. Nettoprisen er 1441,30 kr. Momsafgiften er 360,33 kr. Og bruttoprisen for fotoet er 1801,63 kr.

Du kan vælge at fortsætte med at handle, hvis du har brug for flere billeder. Fortryder du, så kan du fjerne billedet eller tømme indkøbsvognen. Er du parat til at købe billedet, så trykker du på den røde knap med teksten: Til kassen.

På det næste skærmbillede bliver du bedt om informationer om dig/virksomheden som køber.

I denne del af købet indtaster du for- og efternavn, firmanavn, e-mail, telefon, adresse.

Til sidst bekræfter du, at du har læst og accepterer vilkår og betingelser for købet.

Disse vilkår og betingelser, handels- og leveringsbetingelserne, er der også et link til i menuen på forsiden ligesom du kan finde dem bagerst i dette hæfte. Der tages

| * ☆ @ ♥ (€)0                                                          | ipureco.photodeck.com/cart/a         | 🖾 🚥 🖸 🚟 🖉 🔍 Seg                                                         | 4 4 | ۰ ک |  | D |
|-----------------------------------------------------------------------|--------------------------------------|-------------------------------------------------------------------------|-----|-----|--|---|
| SIPURECO<br>Info<br>Kontakt<br>Min kurdekonto<br>Min indikabskurv (1) | < ADRESSE<br>Har du en konto? Log på | Sipureco is powered by ProtoDeck.<br>ProstOck Fortroliped Publik        |     |     |  |   |
| Handels- og leveringsbetingel                                         |                                      | Fornavn* Efternavn*                                                     |     |     |  |   |
| 0000                                                                  |                                      | Firmanavn                                                               |     |     |  | I |
|                                                                       |                                      | E-mail *                                                                |     |     |  |   |
|                                                                       |                                      | Telefon *                                                               |     |     |  |   |
|                                                                       |                                      | Land*                                                                   |     |     |  |   |
|                                                                       |                                      | Denmark<br>Gadenavn*                                                    | ~   |     |  |   |
|                                                                       |                                      | ~                                                                       |     |     |  |   |
|                                                                       |                                      |                                                                         |     |     |  |   |
|                                                                       |                                      | Provins/stat<br>Midtjylland                                             |     |     |  |   |
|                                                                       |                                      | Postnummer *                                                            |     |     |  |   |
|                                                                       |                                      | Jeg har læst og accepterer Vikdr og betirgelse (* Obligatoriske felter) | r.* |     |  |   |
|                                                                       |                                      | Commentantes                                                            |     |     |  |   |

forbehold for ændringer, så de gældende betingelser kan altid findes på <u>http://sipureco.photodeck.com/handels-og-leveringsbetingelser</u>

Herunder er næste billede vist med en generisk køber.

|                                                       |                   |                                                                                                    |                                                                              |                                 |         | -         | -0-   | •       |         | U        |                 | ÷       |   |                   |
|-------------------------------------------------------|-------------------|----------------------------------------------------------------------------------------------------|------------------------------------------------------------------------------|---------------------------------|---------|-----------|-------|---------|---------|----------|-----------------|---------|---|-------------------|
| SIPURECO                                              | K MIN IND         | KØBSKURV                                                                                                    |                                                                              |                                 |         |           |       |         |         |          |                 |         |   |                   |
|                                                       | Har du en konto?  | Log på                                                                                                    |                                                                              |                                 |         |           |       |         |         |          |                 |         |   |                   |
| Info                                                  |                   |                                                                                                    |                                                                              |                                 |         |           |       |         |         |          |                 |         |   |                   |
| Kontakt<br>Min kundekonto                             | Enhed             | Beskrivelse                                                                                                    |                                                                              |                                 | Antal   | DKK       |       | Afgift  |         | Tøm indi | købsvogr        |         |   |                   |
| Min indkøbskurv (1)<br>Handels- og leveringsbetingel  | and the           | Billede 20170719_loenstrup<br>markedsføring : Online mark<br>Danmark ; 1 ; Op til og med 5<br>(5720-2840 single) | p_5DM3_8860 - Billede<br>kedsføring ; Op til 3 mån<br>50% af websidens bredd | r til<br>eder ;<br>le - Origina | I fil 1 | 1.441,3   | 80    | 25%     |         | Fjern    | I               |         |   |                   |
| $(\mathbf{f}) (\mathbf{y}) (\mathbf{p}) (\mathbf{p})$ | Total før afs     | (5760x3840 pixels)                                                                                               |                                                                              |                                 |         | 1.441.3   | 30    |         |         |          |                 |         |   | SØG               |
|                                                       |                   | Moms (25%)                                                                                                    |                                                                              |                                 |         | 360,33    |       |         |         |          |                 |         | - | NING              |
|                                                       | Total (DKK)       |                                                                                                    |                                                                              |                                 |         | 1.801,6   | 53    |         |         |          |                 |         |   |                   |
|                                                       |                   | Niels Nielsen<br>Virksomhed                                                                                      |                                                                              |                                 |         |           |       |         |         |          |                 |         |   |                   |
|                                                       | Adresse<br>Skift> | Gadenavn 123<br>1234 Bynavn<br>Nordjylland<br>Denmark                                                            |                                                                              |                                 |         |           |       |         |         |          |                 |         |   |                   |
|                                                       |                   | niels@virksomhed.dk<br>12345678                                                                                  |                                                                              |                                 |         |           |       |         |         |          |                 |         |   |                   |
|                                                       | Fortsæt med       | at handle ›                                                                                                    |                                                                              |                                 | 8       | Jeg har I | æst o | g accep | terer V | ilkår o  | g betir<br>Rest | ngelsei |   | Pov               |
|                                                       |                   |                                                                                                    |                                                                              |                                 |         |           |       |         |         |          | Best            |         |   | wered by PhotoDec |

Næste skridt er at trykke på knappen: Bestil, der er placeret nederst i højre hjørne. Det fører dig til en oversigt med dit unikke ordrenummer.

| SIPURECO                          | Kasse                                 | n - Bestil 5320f524-8b8c-49ac-b2ac-9d6390                                                                                                    | 9ab81      | 12             |          |  |
|-----------------------------------|---------------------------------------|----------------------------------------------------------------------------------------------------|------------|----------------|----------|--|
| Info<br>Kontakt                   | Adresse                               |                                                                                                    |            |                |          |  |
| Min kundekonto<br>Min indkøbskurv | Niels Nielser<br>Virksomhed           | 1                                                                                                    |            |                |          |  |
| Handels- og leveringsbetingel     | Gadenavn 12                           | 23                                                                                                    |            |                |          |  |
| f                                 | 1234 Bynavn<br>Nordjylland<br>Denmark |                                                                                                    |            |                |          |  |
|                                   | niels@virkson<br>12345678             | mhed.dk                                                                                                    |            |                |          |  |
|                                   | Bestilte va                           | rer                                                                                                    |            |                |          |  |
|                                   | Enhed                                 | Beskrivelse                                                                                                    | Antal      | DKK            | Afgift   |  |
|                                   | the last                              | Billede 20170719_loenstrup_5DM3_8860 - Billeder til markedsføring : Online<br>markedsføring ; Op til 3 måneder ; Danmark ; 1 ; Op til og med 50% af websidens bredde -<br>Original fil (5760x3840 pixels) | 1          | 1.441,30       | 25%      |  |
|                                   | Total før afg                         | gift (DKK)                                                                                                    |            | 1.441,30       |          |  |
|                                   |                                       | Moms (25%)                                                                                                    |            | 360,33         |          |  |
|                                   | Total (DKK)                           | )                                                                                                    |            | 1.801,63       |          |  |
|                                   |                                       | Off-line betaling > Sikke                                                                                                    | Kreditkort | betaling med 1 | Stripe > |  |
|                                   |                                       |                                                                                                    |            |                |          |  |

Sidste skridt er at betale for billedmaterialet. Det gør du ved at trykke på knappen med teksten Sikker Kreditkort betaling med Stripe. Du kan ikke betale Offline kontant som virksomhed.

Sipureco bruger Stripe betalingsservice til at håndtere onlinebetalinger trygt og sikkert.

Nu skal du blot indtaste oplysningerne, der fremgår af det kreditkort, du benytter. Det er kortnummer, udløbsmåned og udløbsår. Fra bagsiden indtaster du CVC oplysningen.

Sidst trykker du på betal og gennemfører dermed transaktionen. Bagefter modtager du en e-mail med link til download af billedmaterialet.

Har du spørgsmål er du altid velkommen til at kontakte Jan Høst-Aaris på 21 66 40 18 eller jan@sipureco.dk

| C | Sipu<br>Din ordre 5320f524<br>niels@virks   | <b>reco</b><br>-8b8c-49ac-b2a<br>somhed.dk | 8 |
|---|---------------------------------------------|--------------------------------------------|---|
| ( | 🛱 Kortnummer                                |                                            |   |
|   | <ul> <li>MM/ÅÅ</li> <li>Husk mig</li> </ul> |                                            |   |
|   | Betal 1.8                                   | 01,63 kr.                                  |   |

# Sipureco handels- og leveringsbetingelser ved online salg af billeder gældende fra 19. september 2017

Som køber af et eller flere billeder af Jan Høst-Aaris erhverver du brugsretten til at publicere billederne. Ophavsretten er ikke genstand for handel.

Billederne må kun anvendes til det aftalte formål. Brugsrettens omfang, varighed og begrænsninger fremgår af af de valg køber foretager under sit køb og fakturaen, som kunden modtager efter køb.

Hvis fotos skal anvendes på anden måde end aftalt, skal dette aftales skriftligt med Jan Høst-Aaris.

# Håndtering af billeder

Efter download kan kunden opbevare og håndtere billeder i sit produktionssystem indtil ophør af brugsretten, derefter skal alle købte fotos slettes.

Billeder må ikke ikke kopieres, videresælges eller overdrages til tredjemand.

Kunden må ikke ikke overdrage sin brugeradgang til Jan Høst-Aaris/Sipureco's billeddatabase til tredjemand. Hvis kunden får mistanke om, at tredjemand er kommet i besiddelse af denne brugeradgang, er kunden forpligtet til at orientere Jan Høst-Aaris/Sipureco om dette.

# Offentliggørelse/publicering

Ved offentliggørelse anføres Jan Høst-Aaris/Sipureco i forbindelse med de publicerede billeder. Betaling for manglende eller fejlagtig kreditering sker efter gældende lovgivning.

Offentliggørelse/publicering af billeder sker på kundens eget ansvar. Jan Høst-Aaris kan ikke gøres ansvarlig for tab som følge af offentliggørelse af indholdet.

Billeder købt til journalistisk redaktionel brug til nyheder og dokumentation må beskæres og justeres inden for almindelig kutyme, men billeder må ikke udsættes for billedmanipulation som sammenklipning, sammenkopiering eller elektronisk manipulation uden Jan Høst-Aaris' tilladelse.

Hvis en person afbilledes i en sammenhæng, der kan opfattes som krænkende, er det kunden, som er ansvarlig for eventuelle krav om erstatning fra den afbillede.

Hvis billeder skal bruges i forbindelse med sensitive emner (såsom racisme, misbrug o. lign.) skal kunden indhente særskilt tilladelse hos Jan Høst-Aaris.

# Indskrænkning af brugsretten

Billeder må ikke bruges til at krænke andres logoer, firmanavne eller varemærker. Forekommer motiver, varemærker e.lign., der er ophavsretligt beskyttet, er det kundes ansvar at indhente samtykke. Jan Høst-Aaris kan ikke drages til ansvar, hvis der bliver fremsat krav som følge af, at kunden ikke har indhentet sådanne samtykker.

Billeder må ikke anvendes til fremstilling og salg af produkter, hvor produktets primære værdi udgøres af billederne, eksempelvis postkort, krus, t-shirts, kalendere, plakater, screensavers eller wallpapers, uden forudgående tilladelse.

Genanvendelse/genoptryk af fotos betragtes som en ny anvendelse.

Der gives ikke refusion af stedfunden betaling for ikke-anvendte billeder.

## Ikke-virksomheders køb af brugsret

Er køber ikke en virksomhed eller køber ikke repræsenterer en virksomhed og købet skal anvendes til private formål, anses køber som forbruger.

For forbrugere er der ikke nogen fortrydelsesret i forbindelse med dit køb af arkivfotos.

Forbrugere anerkender, at de som betingelse for køb giver samtykke til, at fortrydelsesfristen på 14 dage bortfalder før tid. Samtykket gives med godkendelse af, at handels- og leveringsbetingelser er læst og accepteret. Efter købet sendes en bekræftelse af aftalen i form en e-mail med en anerkendelse af forbruger har givet sit samtykke til at miste fortrydelsesretten.